# Faça backup e restaure o CUE com o Microsoft FTP Server

### Contents

Introduction Prerequisites Requirements Componentes Utilizados Conventions Configurar Configurações de backup Restaurar configurações Verificar Troubleshoot Procedimento de Troubleshooting Informações Relacionadas

### **Introduction**

Este documento fornece configurações de exemplo de como executar operações de backup e restauração com o sistema Cisco Unity Express e arquivos de dados, de e para o Microsoft FTP Server.

### **Prerequisites**

#### **Requirements**

Antes de tentar esta configuração, verifique se você atende aos seguintes requisitos:

- O Serviço de Publicação FTP é iniciado no Microsoft FTP Server
- Conectividade IP para o módulo Cisco Unity Express do Microsoft FTP Server
- Direitos de leitura e gravação no diretório FTP do Microsoft FTP Server

#### **Componentes Utilizados**

As informações neste documento são baseadas nestas versões de software e hardware:

- Servidor FTP do Microsoft Windows 2000
- Cisco Unity Express versão 1.1.1

The information in this document was created from the devices in a specific lab environment. All of

the devices used in this document started with a cleared (default) configuration. If your network is live, make sure that you understand the potential impact of any command.

#### **Conventions**

For more information on document conventions, refer to the Cisco Technical Tips Conventions.

### **Configurar**

Nesta seção, você encontrará informações para configurar os recursos descritos neste documento.

#### Configurações de backup

Siga as instruções fornecidas aqui para executar as operações de backup:

 Selecione Administration > Backup / Restore > Configuration. e especifique a URL do Microsoft FTP Server onde os arquivos são armazenados. Clique em Apply quando terminar.

| 🗿 Administration > Dackup / Restore > Configuration - System Administration - Cisco Unity Express - Microsoft Internet Explorer 👘 | _@×             |
|----------------------------------------------------------------------------------------------------|-----------------|
| Ele Edit Yew Fgyorites Iools Help                                                                                                 | 10              |
| 4-Back + → - ② ③ ④ ③ Search ⊕Favorites @Media ③ ⑤+ ④                                                                              |                 |
| Address and http://10.95.23.71/Web/SA/BUSProfile.do                                                                               | ▼ (PGO Links >> |
| Cisco Unity Express > Discover all that is possible on the Internet.                                                              | Cisco Systems   |
| Cisco Unity Express Voice Mail / Auto Attendant                                                                                   | Home Logout     |
| Administration > Backup / Restore > Configuration                                                                                 |                 |
| E Aceby Beto                                                                                                    |                 |
| Server URL *: hp://10.95.19.132                                                                                                   |                 |
| User ID *: tostuser                                                                                                    |                 |
| Password.                                                                                                    |                 |
| Confirm Password:                                                                                                    |                 |
| Maximum revisions *: 5                                                                                                    |                 |
| * indicates a mandatory field                                                                                                    |                 |
|                                                                                                    |                 |
|                                                                                                    | <u>×</u>        |
| e) javascript:OnSave();                                                                                                    | Internet        |

 Verifique o tipo de categorias de dados para backup e restauração. Clique em Iniciar backup.Observação: a Cisco aconselha você a fazer backup da sua configuração e das suas categorias de dados.

| 🔰 Administration > Backup / Restore > Start Backup - System Administration - Cisco Unity Express - Microsoft Internet Explorer | X             |
|----------------------------------------------------------------------------------------------------|---------------|
| Ele Edit View Figwarites Iools Help                                                                                            | 197           |
| ⇔Back • ⇒ - 🗿 🚰 🖓 Search @Favorites @Media 🎯 🖏• 🎯                                                                              |               |
| Agdress a http://10.95.23.71/Web/SA/TriggerBackup.do                                                                           | ▼ @Go Links × |
| Cisco Unity Express  > Discover all that is possible on the Internet.                                                          | Casco Svarens |
| Cisco Unity Express Voice Mail / Auto Attendant                                                                                | Home Logout   |
| Configure  Voice Mail  Administration  Defaults  Reports  Help                                                                 |               |
| Administration > Backup / Restore > Start Backup                                                                               |               |
| Choose the categories, name and click "Start Backup"                                                                           |               |
| Baskus Dr. 1                                                                                                    |               |
| Description Package of All                                                                                                    |               |
| Categories *: F Configuration (System and Application settings)                                                                |               |
| * indicates a mandatory field                                                                                                  |               |
|                                                                                                    |               |
| Start Backup Help                                                                                                    |               |
| 1                                                                                                    |               |
|                                                                                                    |               |
|                                                                                                    |               |
|                                                                                                    |               |
|                                                                                                    |               |
|                                                                                                    |               |
|                                                                                                    |               |
|                                                                                                    |               |
|                                                                                                    | 2             |
| Done                                                                                                    | Internet      |

3. Clique em **OK** para entrar no modo linha desativada.

| Microsoft | Internet Explorer                                                                                                  |
|-----------|----------------------------------------------------------------------------------------------------|
| ?         | This operation will cause the system to be quiesced and all active calls will be dropped. Do you want to continue? |
|           | Cancel                                                                                                    |

| System Offline - Microsoft Internet Explorer                                                                   |             |          | . 8 ×               |
|----------------------------------------------------------------------------------------------------|-------------|----------|---------------------|
| File Edit View Favorites Tools Help                                                                            |             |          | 19                  |
| 4-Back • ⇒ - 🕼 🕄 🏠 🕲 Search 🕞 Favorites @Media 🏈 🖏 • 🎯                                                         |             |          |                     |
| Address 🕘 http://10.95.23.71/Web/Common/SystemClfline.do                                                       |             | ନିକ      | Links <sup>30</sup> |
| Cisco Unity Express                                                                                            | Cisco Sys   | 1100<br> | ×                   |
| Cisco Unity Express Voice Mail / Auto Attendant                                                                | <u>Home</u> |          | ut                  |
| Configure Voice Mail V Administration V Defaults V Reports V Help V                                            |             |          |                     |
| Your System is in off line mode. You are not allowed to do any operations.         No of Bytes Transfered: 208 |             |          |                     |
|                                                                                                    |             |          |                     |
|                                                                                                    | 2 Internet  |          |                     |

4. Clique no hiperlink **Trazer de volta para online** depois que o backup for concluído.

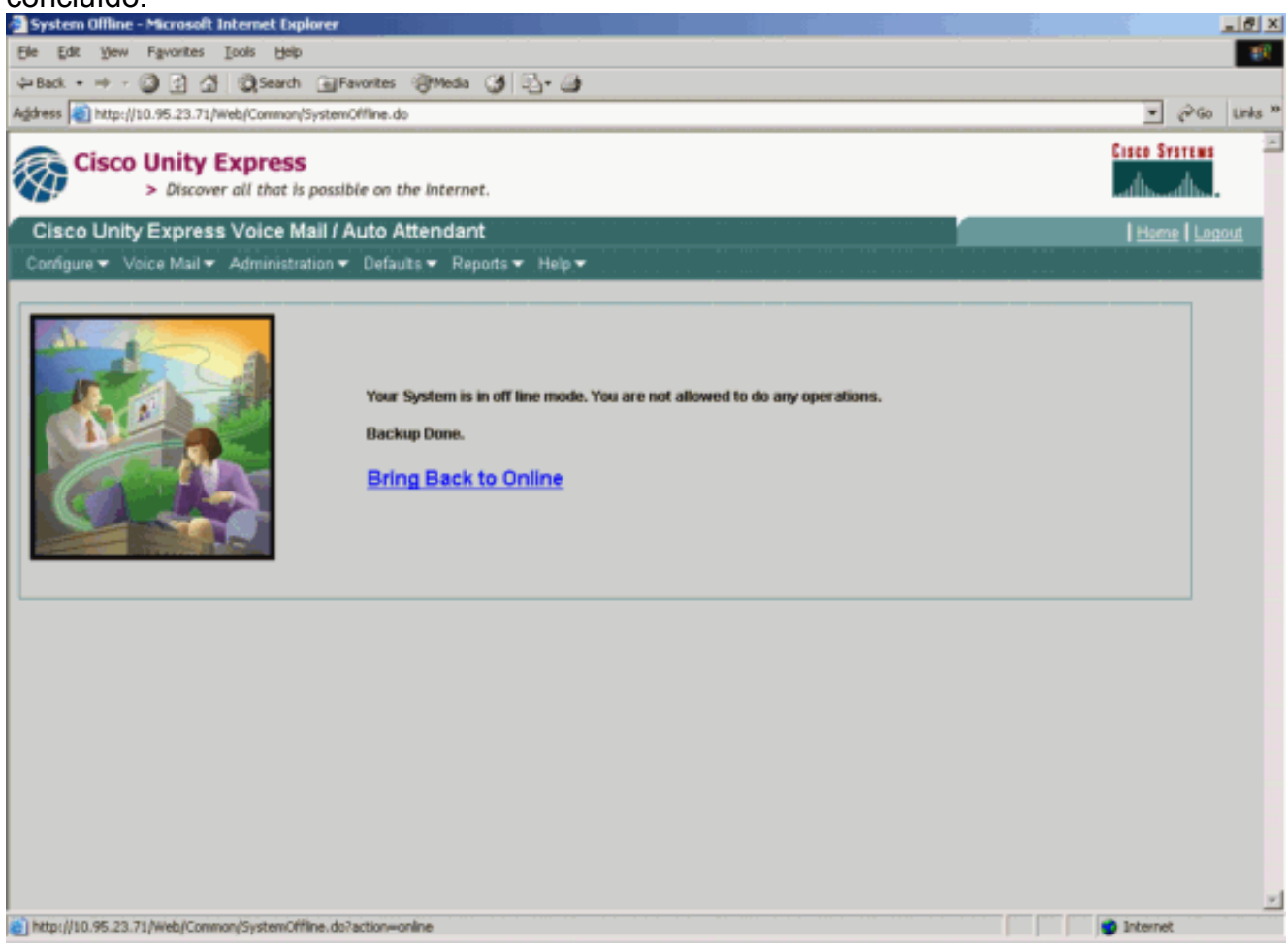

#### Restaurar configurações

Siga as instruções fornecidas aqui para executar as operações de restauração:

**Nota:** O processo de restauração deve ocorrer em uma placa de nova imagem.Não é possível restaurar para um sistema que tenha menos licenças do que você tinha anteriormente. Você também não pode restaurar para um sistema com uma licença diferente, por exemplo, uma licença do CiscoCallManager em relação à licença do CiscoCallManager Express — a licença não tem backup.

1. Selecione Administration > Backup / Restore > Start Restore. Especifique as categorias que deseja restaurar e clique em Iniciar

| Administration >    | O.<br>Backup / Restor | e > Start Restore - Syst                 | em Administration - Cisco Unity Express - Microsoft | Internet Explorer      | - 8 >        |
|---------------------|-----------------------|------------------------------------------|-----------------------------------------------------|------------------------|--------------|
| Elle Edit View F    | gvorites Iools        | Help                                     |                                                     |                        |              |
| 4-Back • + - 😭      | ) 🖸 🖓 🔘 🖉             | earch 🕞 Favorites 🛞                      | 105a 🥑 🔂 - 🕒                                        |                        |              |
| Address 🔕 http://10 | 95.23.71/Web/SA/      | /TriggerRestore.do                       |                                                     |                        | (∂Go Links ) |
| Cisco U             | Discover all th       | <b>'ESS</b><br>hat is possible on the in | ternet.                                             | Cisco Sri<br>atthe     | ուտ։<br>միս. |
| Cisco Unity E       | Express Void          | ce Mail / Auto Atter                     | Idant                                               | Home                   | Logout       |
| Configure 👻 Void    | e Mail 👻 Admir        | nistration 👻 Defaults 👻                  | Reports - Help -                                    |                        |              |
| Administration      | n > Backup /          | Restore > Start Re                       | estore                                              |                        |              |
| Select the row, t   | he categories ar      | nd click 'Start Restore'                 |                                                     |                        | 7            |
| 1,10                | 1 resultisì           |                                          |                                                     |                        |              |
|                     | Backup ID             | Description                              | Backup Time and Date                                | Categories             |              |
| @ 1                 |                       | Backup of All                            | Thu Aug 05 05:10:50 PDT 2004                        | P Configuration P Data |              |
| Star                | t Restore             | Help                                     |                                                     |                        |              |
| e) Done             |                       |                                          |                                                     | 🔮 Internet             |              |

2. Clique em **OK** para entrar no modo linha desativada.

| Microsof                           | t Internet Explorer                                                                                   | ×                               |
|------------------------------------|----------------------------------------------------------------------------------------------------|---------------------------------|
| ?                                  | This operation will cause the system to be quiesced and all active calls will be dro                  | opped. Do you want to continue? |
|                                    | OK Cancel                                                                                             |                                 |
|                                    |                                                                                                    |                                 |
|                                    |                                                                                                    |                                 |
|                                    |                                                                                                    |                                 |
|                                    |                                                                                                    |                                 |
|                                    |                                                                                                    |                                 |
|                                    |                                                                                                    |                                 |
|                                    |                                                                                                    |                                 |
| System Offli                       | ine - Microsoft Internet Explorer                                                                     |                                 |
| d= Back + ⇒                        | - @ 2 A @Search @Favorites @Weda @ 5- @                                                               |                                 |
| Agdress 🔊 http                     | p://10.95.23.71/Web/Common/SystemOffline.do                                                           | ▼ (PGo Links *                  |
| Cisc                               | Co Unity Express<br>> Discover all that is possible on the Internet.                                  | Cases Systems 🗠                 |
| Cisco Un<br>Configure <del>-</del> | nity Express Voice Mail / Auto Attendant<br>Veice Mail ▼ Administration ▼ Defaults ▼ Reports ▼ Help ▼ | Home Logout                     |
| AL                                 | Your System is in off line mode. You are not allowed to do any operations.                            |                                 |
|                                    | No Of Bytes Transfered: 470                                                                           |                                 |
| 6                                  |                                                                                                    |                                 |
|                                    |                                                                                                    |                                 |
|                                    |                                                                                                    |                                 |
|                                    |                                                                                                    |                                 |
|                                    |                                                                                                    |                                 |
|                                    |                                                                                                    |                                 |
| 8                                  |                                                                                                    | 🔮 Internet                      |

3. Depois que a restauração for concluída, clique em **Recarregar o Unity Express** para que a configuração restaurada entre em vigor para colocar o sistema online.

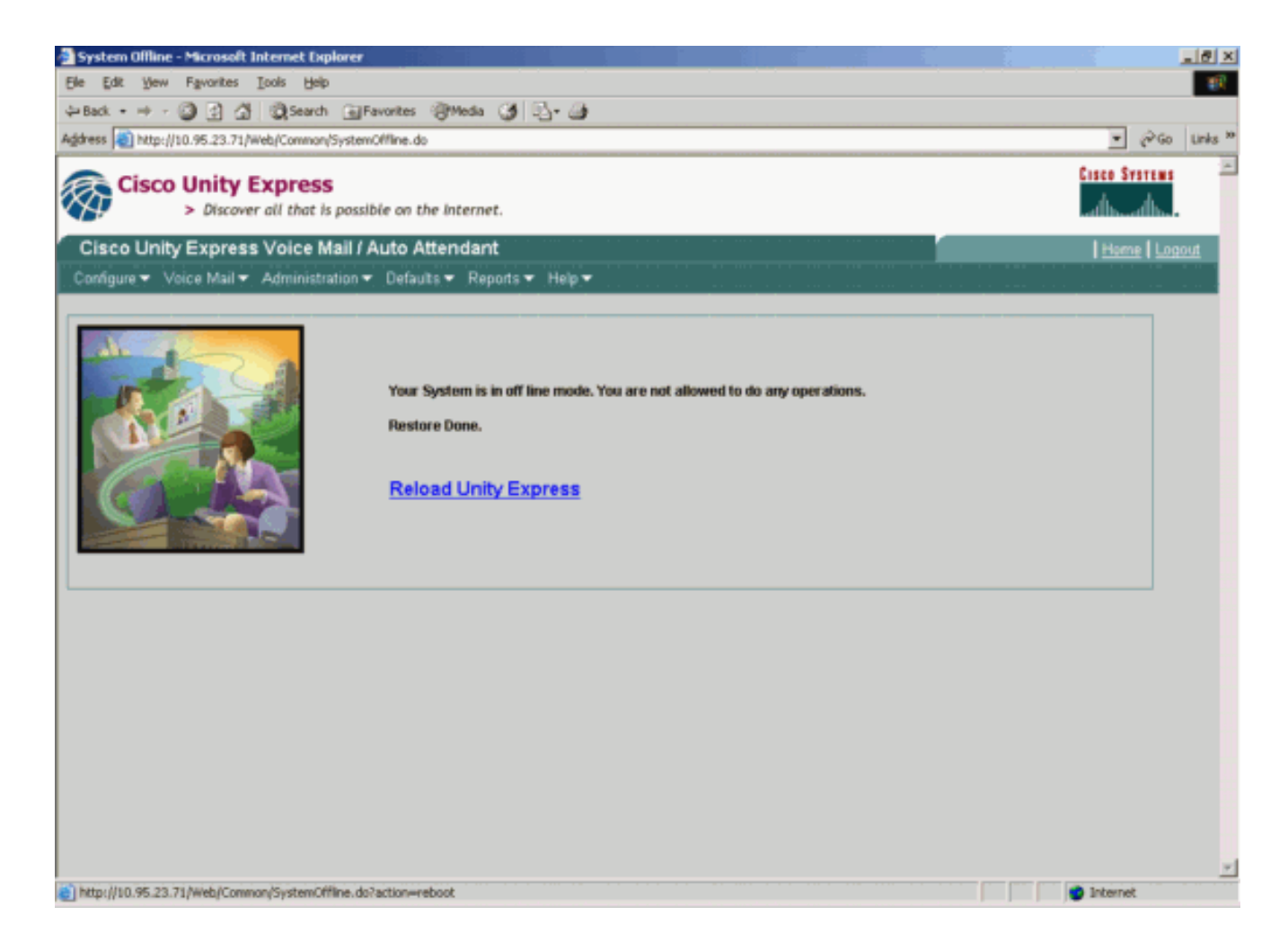

## **Verificar**

Esta seção fornece informações que você pode usar para confirmar se sua configuração funciona corretamente.

A <u>Output Interpreter Tool (somente clientes registrados) oferece suporte a determinados</u> comandos show, o que permite exibir uma análise da saída do comando show.

Siga estas etapas para verificar se você concluiu o backup e a restauração das configurações corretamente:

Verifique se as pastas data\_1 e configuration\_1 estão presentes e contêm o conteúdo de backup.

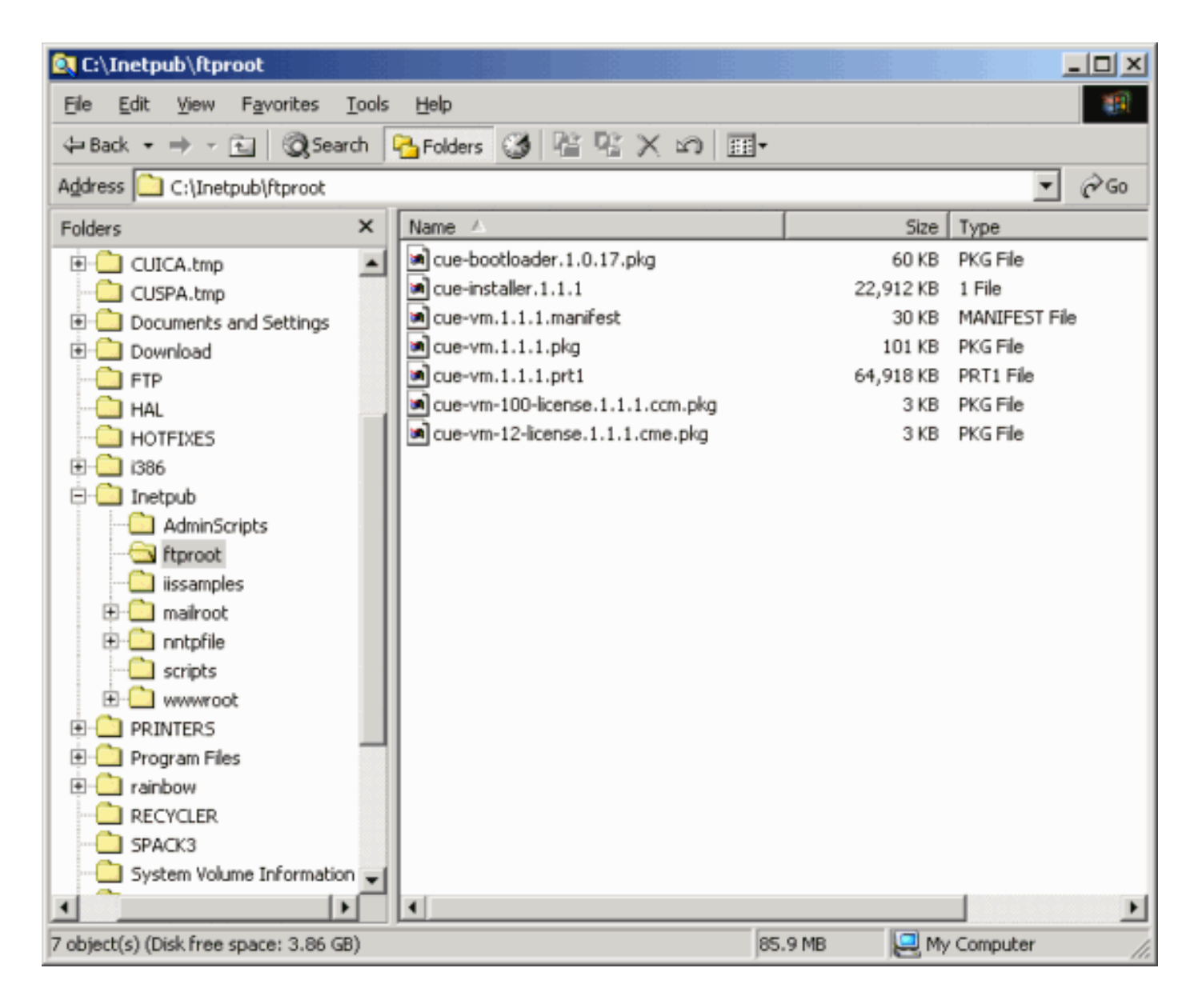

### **Troubleshoot**

Esta seção fornece informações que podem ser usadas para o troubleshooting da sua configuração.

#### Procedimento de Troubleshooting

Siga estas instruções para fazer troubleshooting com sua configuração.

1. Verifique a conectividade IP entre o Microsoft FTP Server e o Cisco Unity Express.

| 🗿 Administration > Backup / Restore > Configuration - System Administration - Cisco Unity Express - Microsoft Internet Explorer | X                 |
|----------------------------------------------------------------------------------------------------|-------------------|
| Ele Edit Yew Figvarites Iools Help                                                                                              | 100 E             |
| 4→Back + → - ③ ③ ④ ③ Search @Favorites @Media ④ ⊡ - @                                                                           |                   |
| Agdress 🕘 http://10.95.23.71/Web/SA/BUSProfile.do                                                                               | ▼ @Go Links ≫     |
| Cisco Unity Express  > Discover all that is possible on the Internet.                                                           | Cisco Systems<br> |
| Cisco Unity Express Voice Mail / Auto Attendant                                                                                 | Home Logout       |
| Configure  Voice Mail  Administration  Defaults  Reports  Help                                                                  |                   |
| Administration > Backup / Restore > Configuration                                                                               |                   |
| E Asset B Help                                                                                                    |                   |
| Server URL *: hp://10.95.19.132                                                                                                 |                   |
| User ID *: tostusor                                                                                                    |                   |
| Password:                                                                                                    |                   |
| Confirm Password:                                                                                                    |                   |
| Maximum revisions *: 5                                                                                                    |                   |
| • indicates a mandatory field                                                                                                   |                   |
|                                                                                                    |                   |
|                                                                                                    |                   |
|                                                                                                    |                   |
|                                                                                                    |                   |
|                                                                                                    |                   |
|                                                                                                    |                   |
|                                                                                                    |                   |
|                                                                                                    |                   |
|                                                                                                    |                   |
|                                                                                                    | y laborat         |
| avaphronoave//                                                                                                    | ancernet          |

2. Verifique se a Conta de Usuário do Microsoft Windows tem o acesso de leitura e gravação apropriado ao diretório do site do Microsoft FTP

| Administration > Dackup / Restore > Start Dackup - System Administration - Cisco Unity Express - Microsoft Internet Explorer | X                                             |
|----------------------------------------------------------------------------------------------------|-----------------------------------------------|
| Ele Edit Yew Fgvorites Iools Help                                                                                            | - ER                                          |
| →Back + → - ② ③ ③ ③ ③ Search @Favorites @Media ③ □ - ④                                                                       |                                               |
| Agdress antropy http://10.95.23.71/Web/SA/TriggerBackup.do                                                                   | ▼ @Go Links ™                                 |
| Cisco Unity Express > Discover all that is possible on the Internet.                                                         | Cisco Storeus                                 |
| Cisco Unity Express Voice Mail / Auto Attendant                                                                              | Home Logout                                   |
| Configure  Voice Mail  Administration  Defaults  Reports  Help                                                               |                                               |
| Administration > Backup / Restore > Start Backup<br>Choose the categories, name and click 'Start Backup'                     |                                               |
| Backup ID: 1                                                                                                    |                                               |
| Description: Backup of All                                                                                                   |                                               |
| Categories* 🔽 Configuration (System and Application settings)                                                                |                                               |
| indicates a mandatory field                                                                                                  |                                               |
| Start Backup Help                                                                                                    |                                               |
|                                                                                                    |                                               |
|                                                                                                    |                                               |
|                                                                                                    |                                               |
|                                                                                                    |                                               |
|                                                                                                    |                                               |
|                                                                                                    |                                               |
|                                                                                                    |                                               |
|                                                                                                    |                                               |
| Done                                                                                                    |                                               |
|                                                                                                    | , , , , <b>, , , , , , , , , , , , , , , </b> |

- 3. Verifique se o Serviço de Publicação FTP foi iniciado no Microsoft FTP Server.
- 4. Visualize o arquivo history.log no Microsoft FTP Server para determinar por que a transferência de FTP falhou.

### Informações Relacionadas

- Guias de administração do Cisco Unity Express
- Guia de segurança do Cisco Unity Express para práticas recomendadas
- Suporte à Tecnologia de Voz
- Suporte aos produtos de Voz e Comunicações Unificadas
- Troubleshooting da Telefonia IP Cisco
- <u>Suporte Técnico Cisco Systems</u>